# Record a Panopto Session GUIDE for PC Computers

# **Table of Contents**

# Quick start

- Page 1Sign-In to the Panopto RecorderPage 2Select a Panopto Folder to Store Panopto SessionsPage 3Record and Upload Short Instructions
- Page 6 Access and Play a Panopto Session

# **Recording Scenarios**

- Page 7 Panopto Recorder Settings Scenario 1: Audio Only
- Page 8 Panopto Recorder Settings Scenario 2: Video/Audio Only
- Page 9 Panopto Recorder Settings Scenario 3: Audio / PowerPoint Narration
- Page 10 Panopto Recorder Settings Scenario 4: Video / Audio / PowerPoint
- Page 11 Record: Video & Audio + PowerPoint + Computer Display Activity
- <u>Page 12</u> **Example** / How to prepare and organize your session for Multi-task different documents & Apps while recording (PowerPoints, Web Pages, PDFs, etc.)

# **Recommended Settings**

- Page 17 Set the Panopto Recorder Settings
- Page 18 Set the Computer Sound Settings
- Page 21 Prepare Microphone and Check Sound Levels

# Resources

- Page 22 Use PowerPoint Notes on iPad (As a Reference)
- Page 23 Panopto / SMU Resources

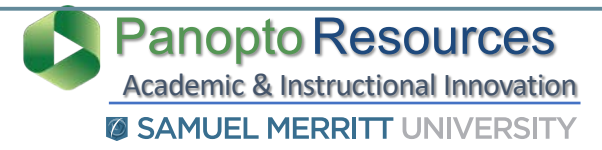

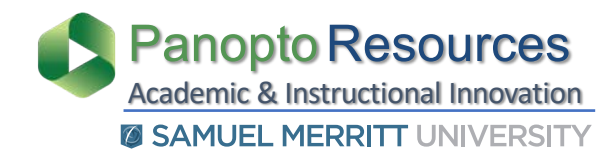

- 1. Login to your SMU PC computer.
- 2. Open the **Start**

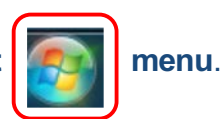

- 3. Open the **Panopto App**.
  - a. Select the Panopto App icon.
  - b. If not visible, select All Programs and find the app

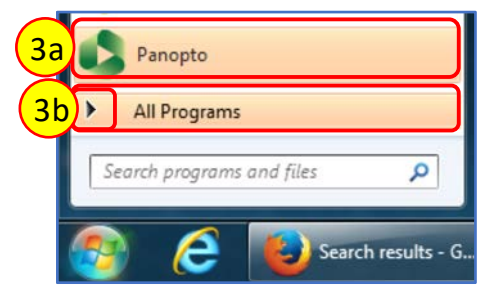

4. Sign in using your SMU credentials.

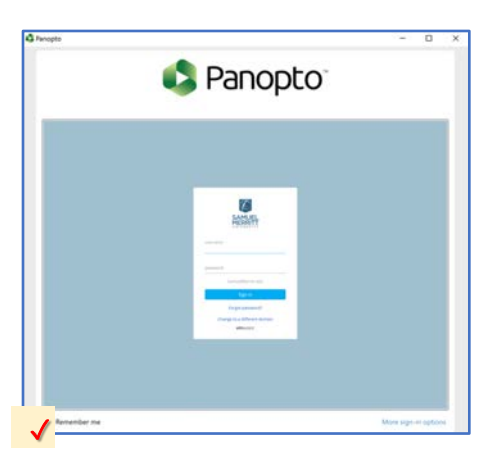

- 5. The **first time** you sign in the Panopto Recorder you'll be asked to **authorize**.
  - a. Click the checkbox **Remember my authorization**.
  - b. Click Authorize.

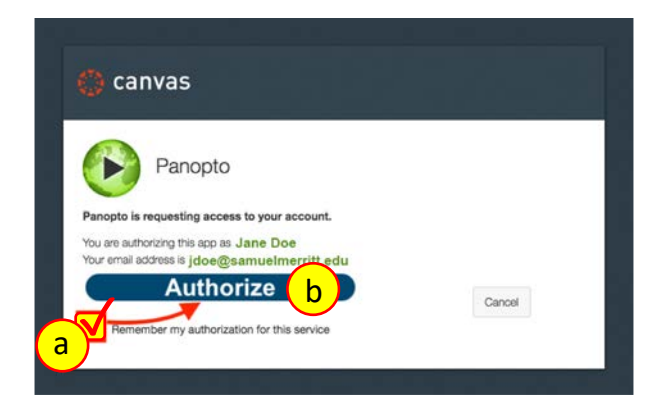

#### 1. Click the pulldown arrow to **select the Panopto folder** where you'll store the Panopto session.

**Recommendation**: select **My Folder** to store Panopto recordings. After you edit the sessions, you can move them to another Panopto Folder.

2. If you don't see the Panopto folder of your choice, type the name.

Names begin to populate as soon as you start typing.

- 3. Select the **Panopto folder** (*My Folder*, course Panopto folder, other).
- 4. Or, select **Offline Recording** to save the video session in your computer.
- 5. Or, select **Create New Folder** to upload the video session here.

| Create New Recording 🗮 Manage Recordings 📀 Settings                          | SMUCANVASPRODybond<br>Sign out |
|------------------------------------------------------------------------------|--------------------------------|
| Session Settings<br>Folder My Folder                                         | 1 Webcast                      |
| Choose a folder or start typing to search Type a folder name here.           | ~                              |
| uick access                                                                  | A                              |
| BSN N125 - Course Videos in BSN Program - Course Videos                      |                                |
| 2017FALL - DEV_2017FALL_ABSN_N144L_Ronquillo_Care of the Childbearing Family |                                |
| 2017FALL - Dev_N144L_BSN_MacLachlan_2017FALL Care of the Childbearing Family |                                |
| My Folder                                                                    |                                |
| All folders                                                                  |                                |
| MP - Keep) OTL Dev Site                                                      |                                |
| OLD) N671L - Advanced Physical Assessment Skills Lab - MASTER                |                                |
| **2016SU PH01                                                                |                                |
| ■ **2016SU PH02 3                                                            |                                |
| 137.F16.Sect 2. Intro to Professional Nursing                                |                                |
| 🖿 13FALL N649 AHA PNA                                                        |                                |
| 14Fall N170 Community Health Nursing                                         |                                |
| 14Fall N524-02 Health Assessment Lab                                         |                                |
| 14Fall N524-03 Health Assessment Lab                                         |                                |
| 14Fall N524-04 Health Assessment Lab                                         |                                |
| 14Fall N594 Clinical Internship                                              |                                |
| 14FALL N720 Capstone Emphasis Seminar                                        |                                |
| 14SUM N125 Health Assessment Lab                                             |                                |
| 14SUM N126 Health Assessment II Lab                                          |                                |
| 15CIIM N1261 World Accorement II I sh                                        |                                |
| Offline Recording C Refresh List                                             | Create New Folder              |
| 4                                                                            | 5                              |

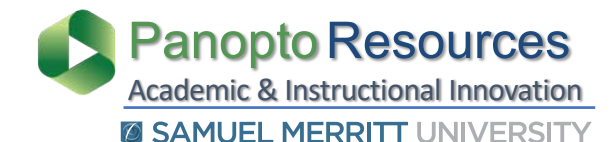

# Record and Upload a Panopto Session

**Prior to clicking Record:** (1) sign-in to the Panopto Recorder (optional), (2) select a Panopto Folder for uploading the recording, (3) name the video session, and (4\*) choose the settings for the recording.

### 1. Click **Record**.

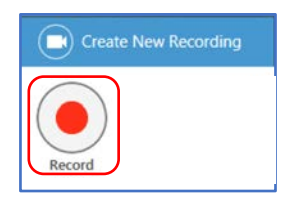

(4\*) See instructions: "Prepare, Organize and Multi-task Documents" and "Panopto Recorder Settings Scenarios".

2. Click **Pause** to for a break.

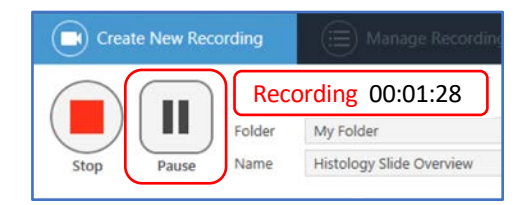

# The recorder will continue recording during **Pause**.

#### 3. **Resume** the recording.

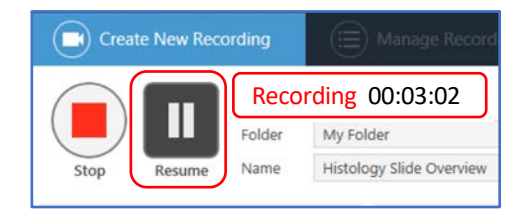

Between **Pause** and **Resume**, there will be an **automatic Edit** in the video.

### 4. Stop the recording.

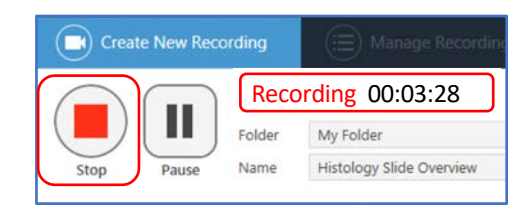

The **Pause** appears grayed out in the **Panopto Editor**, and is skipped during playback in the Panopto Player.

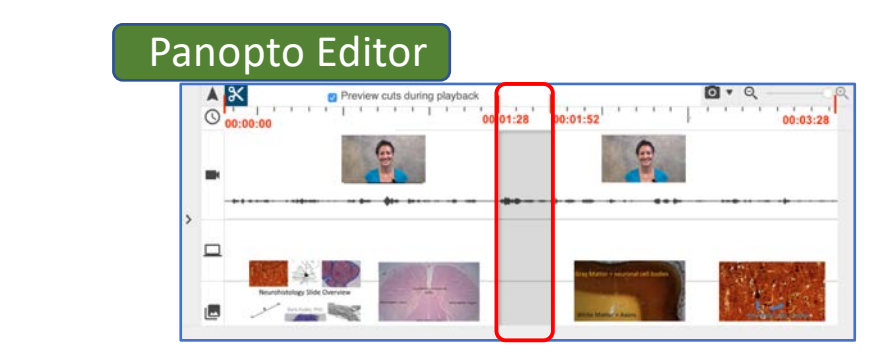

- 5. Add or change the **name** of session (be consistent).
- 6. Add a **meaningful description** about the video.
- 7. Click Upload or Delete and record again.

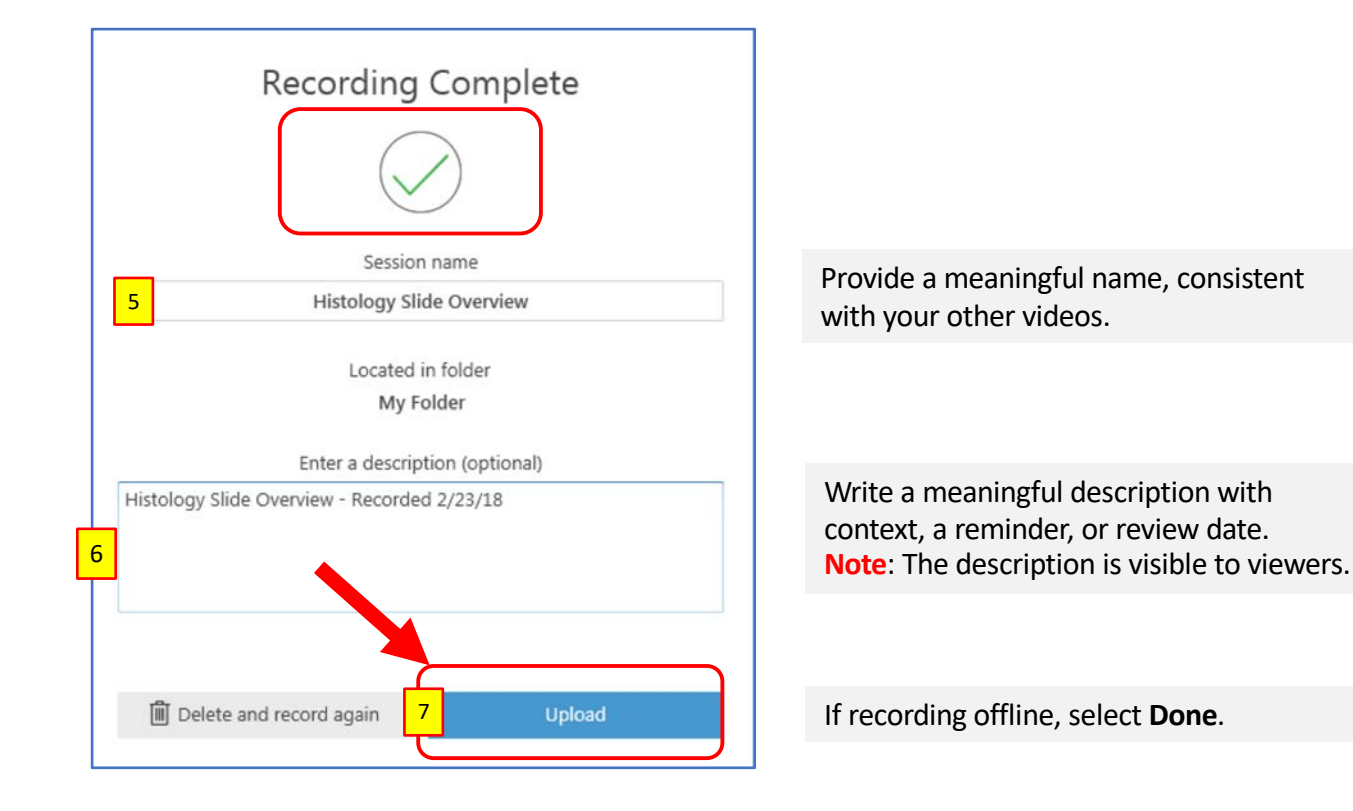

The **Manage Recordings** window tab will open to provide uploading status. At this point you can **Pause** (if you need to shutdown the computer), or **Cancel** uploading.

| Create Net           | w Recordi    | ing         | 📃 Manage Recordir        | ngs (        | Settings        |              |
|----------------------|--------------|-------------|--------------------------|--------------|-----------------|--------------|
| Only recordings stor | ed on this o | computer an | e shown below. Manage    | My Recording | s               |              |
| Start Time           | Duration     | Folder      | Session                  | Streams      | Upload Progress | Actions      |
| 2/23/2018 2:53 PM    | 00:03:28     | My Folder   | Histology Slide Overview | PPT + Video  |                 | Pause Cancel |
|                      |              |             |                          |              |                 |              |

Recommendation: during Uploading Progress do not logoff or turn off computer.

Uploaded Recording is **complete**. You may **close** the Panopto Recorder, or **shutdown** the computer.

Video status: **Uploaded Processing** (The session is not ready for viewing, but you can logoff or turn off computer)

| Create New Recording |              |              | () Manage Recordings   |               | Settings    |                |
|----------------------|--------------|--------------|------------------------|---------------|-------------|----------------|
| Only recordings stor | ed on this o | computer are | e shown below. Manage  | My Recordings |             |                |
| Chart Time           | Duration     | Falder       | Consider               | A             |             | Chattan ( Link |
| start lime           | Duration     | Folder       | Session                | Actions       |             | Status / Link  |
| 2/23/2018 2:53 PM    | 00:03:28     | My Folder    | Histology Slide Overvi | Delete Local  | Set Offline |                |

Video status: **Uploaded and Processing** (The session is not ready for viewing, but you can logoff or turn off computer)

| Create New           | w Recordi    | ng           | 📃 Manage Recordir        | ngs 📀         | ) Settings  |                                           |
|----------------------|--------------|--------------|--------------------------|---------------|-------------|-------------------------------------------|
| Only recordings stor | ed on this o | computer are | e shown below. Manage    | My Recordings |             |                                           |
| Start Time           | Duration     | Folder       | Session                  | Actions       |             | Status / Link                             |
| 2/23/2018 2:53 PM    | 00:03:28     | My Folder    | Histology Slide Overview | Delete Local  | Set Offline | Resume Share Edit View<br>Processing: 90% |

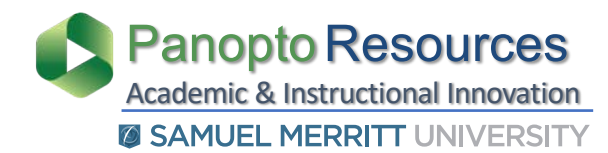

The video session is fully processed and can be accessed.

- 1. Click **View** to play the video.
- 2. Or, click Manage My Recordings to access and play the video from the Panopto Library.

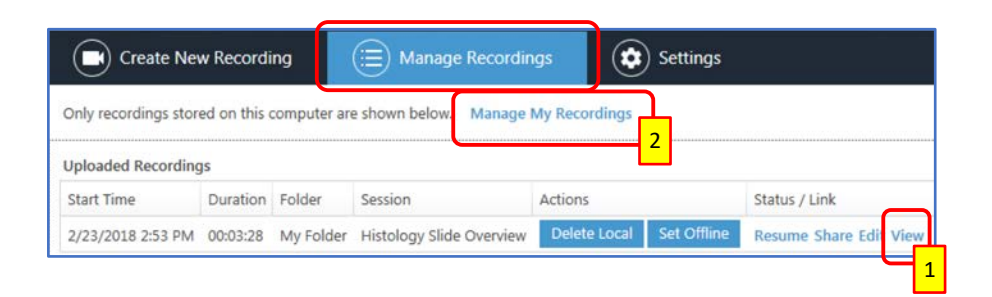

When selecting option #2, the Panopto Library (where you uploaded) video opens.

3. Hover over video, or

click on title to play video.

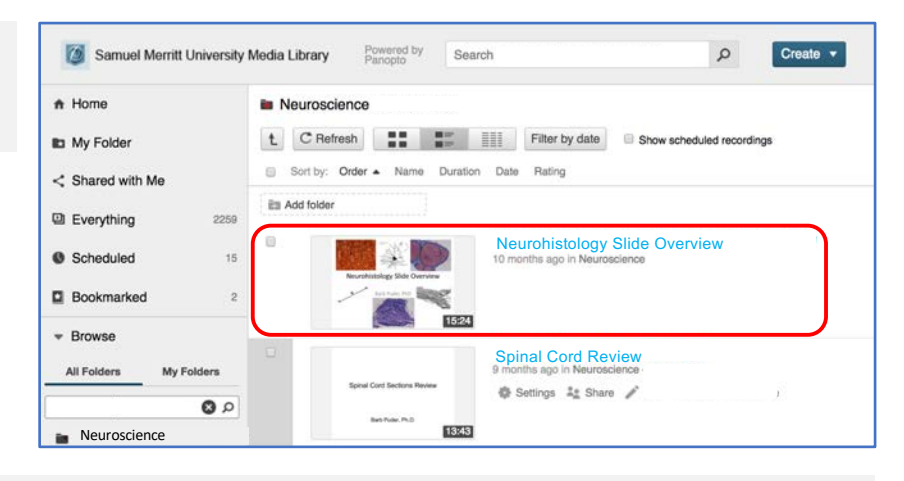

The Panopto session opens in the Panopto Player.

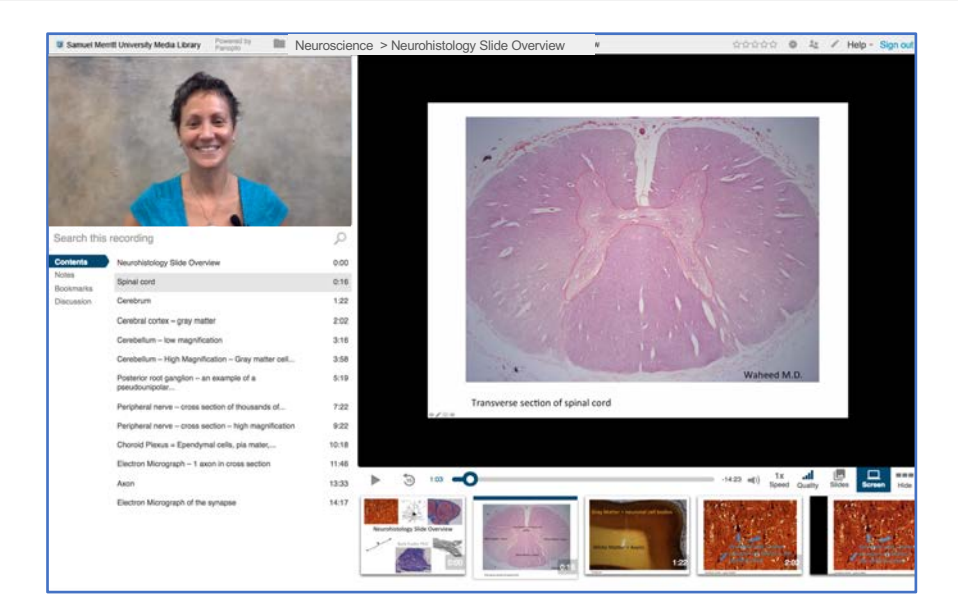

## Panopto Recorder Settings Scenario 1:

**Record Audio** 

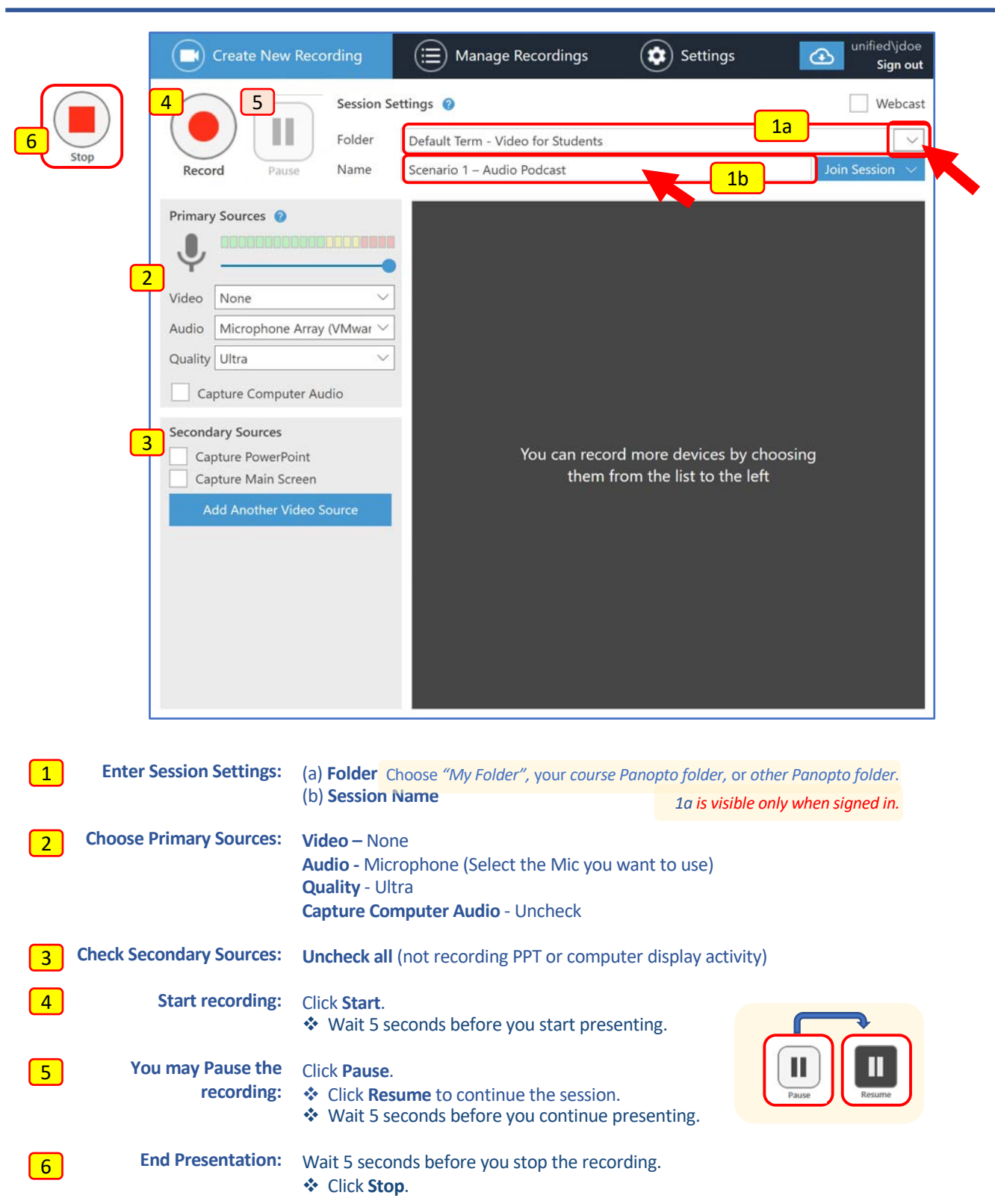

## Panopto Recorder Settings Scenario 2:

**Record Video/Audio** 

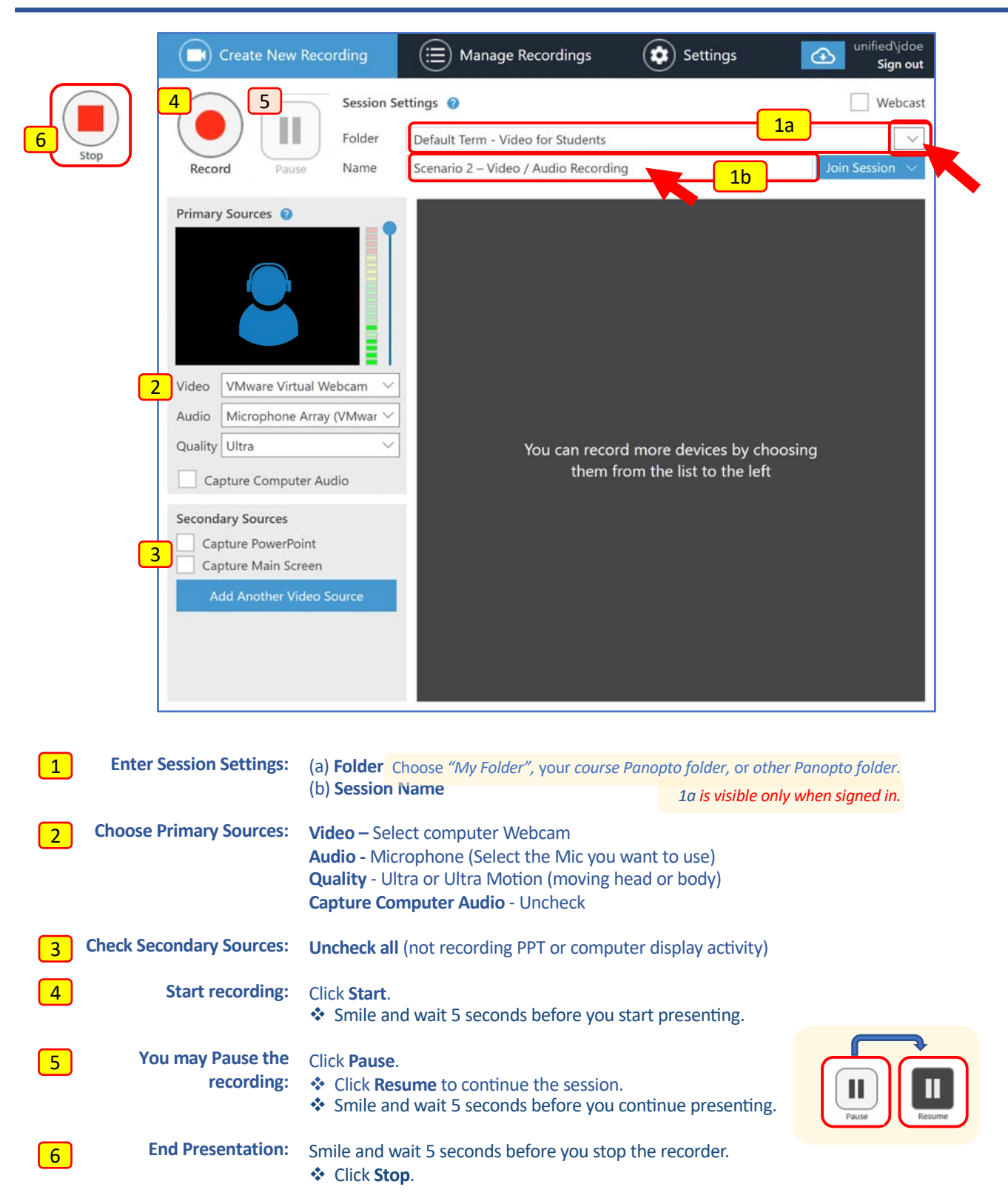

# Panopto Recorder Settings Scenario 3: Record Audio + PowerPoint

|    | Create New                   | Recording 🔲 Manage Recordings 😧 Settings 💽 Settings                                                                |
|----|------------------------------|----------------------------------------------------------------------------------------------------|
| 7- | 5 6                          | Session Settings 😮                                                                                                 |
|    |                              | Folder Default Term - Video for Students                                                                           |
| st | op Record Paus               | se Name Scenario 3 – Audio + PowerPoint Join Session V                                                             |
|    | Director Courses             | PowerPaint V Main Screen V                                                                                         |
|    | Primary Sources              | 4a                                                                                                    |
|    | _ ♥                          |                                                                                                    |
|    | Video None                   | $\sim$                                                                                                    |
|    | Audio Microphone             | Array (VMwar 🗸                                                                                                    |
|    | Quality Ultra                | ~                                                                                                    |
|    | Capture Compu                | ter Audio                                                                                                    |
|    | Secondary Sources            | PowerPoint is not running                                                                                          |
|    | Capture PowerPo              | oint Ab Open a Presentation                                                                                        |
|    | Capture Main Sc              | idea Course                                                                                                    |
|    | Add Another V                | Begin recording? ×                                                                                                 |
|    |                              | 4C Begin recording after PowerPoint opens?                                                                         |
|    |                              |                                                                                                    |
|    |                              | <u>Ves</u> <u>No</u>                                                                                               |
|    |                              |                                                                                                    |
|    |                              | Resolution 1920 x 1080 V fps - 8 kbps - 600 0                                                                      |
|    |                              |                                                                                                    |
|    | Enter Session Settings:      | (a) Folder Chasses "MA: Folder" usual source Drawnto folder, on other Drawnto folder                               |
|    | Litter Session Settings.     | (b) Session Name                                                                                                   |
|    | Chaosa Drimany Sources       |                                                                                                    |
| 2  | Choose Primary Sources.      | Audio – None<br>Audio – Microphone (Select the Mic you want to use)                                                |
|    |                              | Quality - Ultra                                                                                                    |
|    |                              | Capture Computer Audio - Uncheck                                                                                   |
| 3  | Check Secondary Source:      | Check all (Main Screen captures all computer display activity)                                                     |
|    | Onen DDT &                   | (a) Select DowerDoint (b) Open a Drecentation (c) Ver starts DDT show and recording                                |
| 4  | Start recording:             | <ul> <li>Wait 5 seconds before you start presenting.</li> </ul>                                                    |
|    | Or click Record if "No" is   |                                                                                                    |
| 5  | selected in 4c:              | After pressing Record, set Slide Show in Presenter view.                                                           |
| _  |                              |                                                                                                    |
| 6  | You may Pause the recording: | Click ESC Key to temporarily minimize PPT.                                                                         |
|    | recording.                   | <ul> <li>Click <b>Resume</b> to continue the session.</li> </ul>                                                   |
|    |                              | <ul> <li>Set the Slide Show in Presenter view again.</li> <li>Wait 5 second before your continue again.</li> </ul> |
|    |                              | <ul> <li>wait 5 seconds before you continue presenting.</li> </ul>                                                 |
| 7  | End Presentation:            | Wait 5 seconds before you exit the PPT.                                                                            |
|    |                              | <ul> <li>Click the ESC Key.</li> <li>Click Stop.</li> </ul>                                                        |
|    |                              |                                                                                                    |

Stop

## Panopto Recorder Settings Scenario 4:

Record Video / Audio + PowerPoint

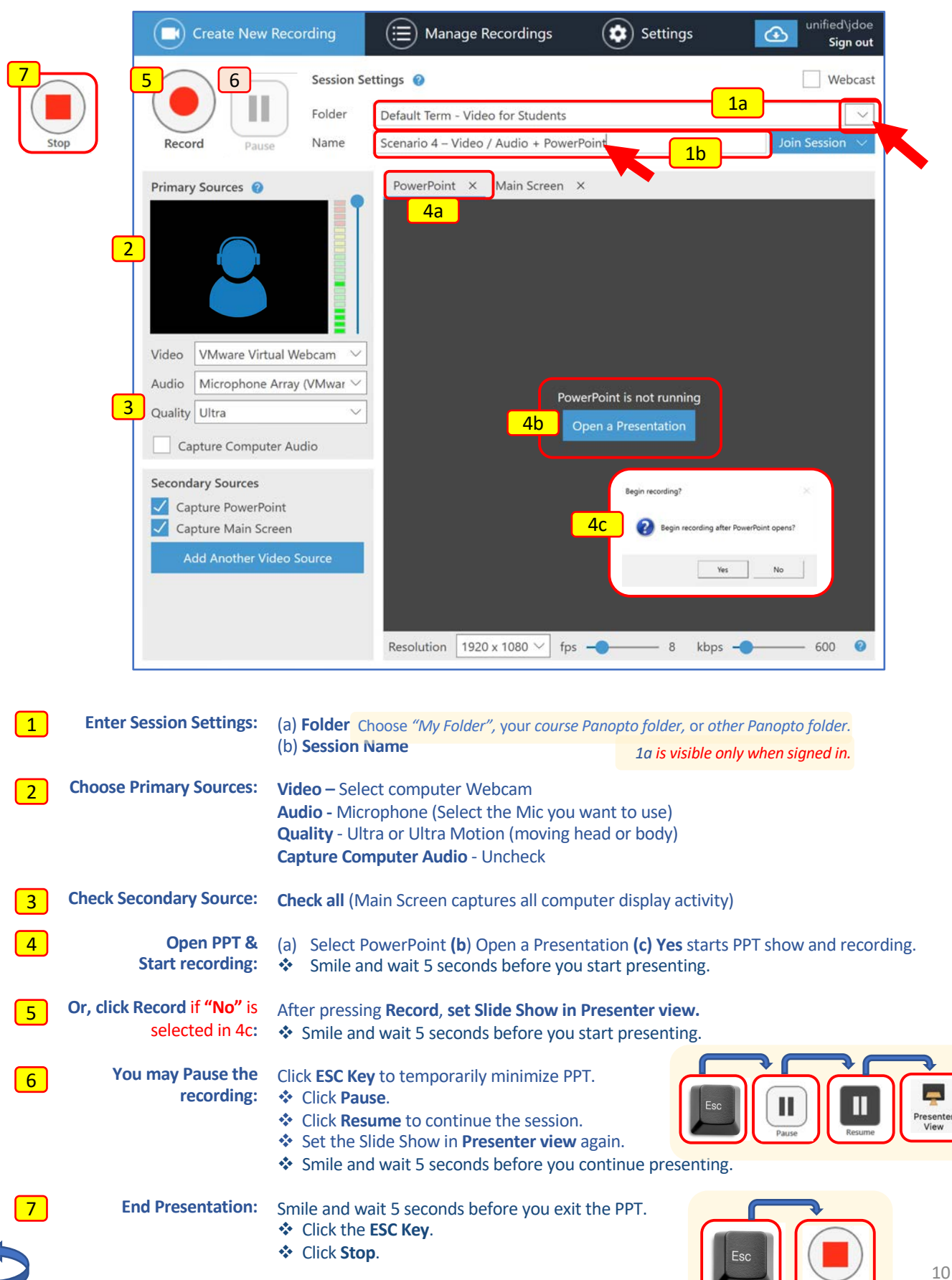

### Multi-task different documents & Apps while recording Record: Video & Audio + PowerPoint + Computer Display Activity

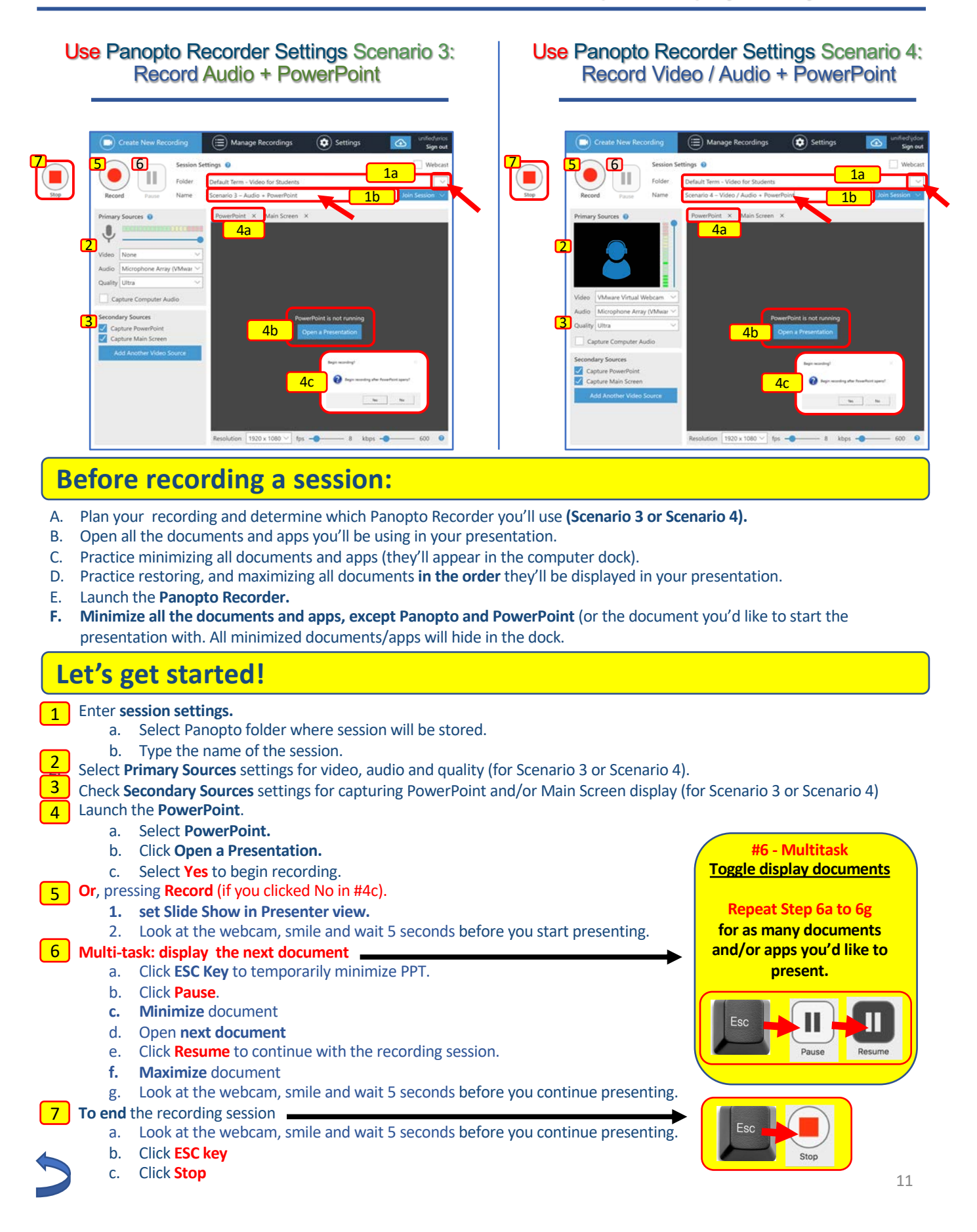

How to prepare and organize your session Multi-task different documents & Apps while recording Record: Video & Audio + PowerPoint + Computer Display Activity

### EXAMPLE

Panopto recordings provides the option to record different scenarios (see scenarios 1-4). Here, you'll learn how to toggling different documents and apps during a Panopto recording session. Follow these steps:

- 1. Launch the Panopto Recorder app.
- 2. Select the view for **Main Screen**.
- 3. Open all the documents and apps you'll use for your recording.
  - a. **PowerPoint, website**, word doc, pdf, or other app for demonstration:
  - b. Minimize all documents so they appear in the dock

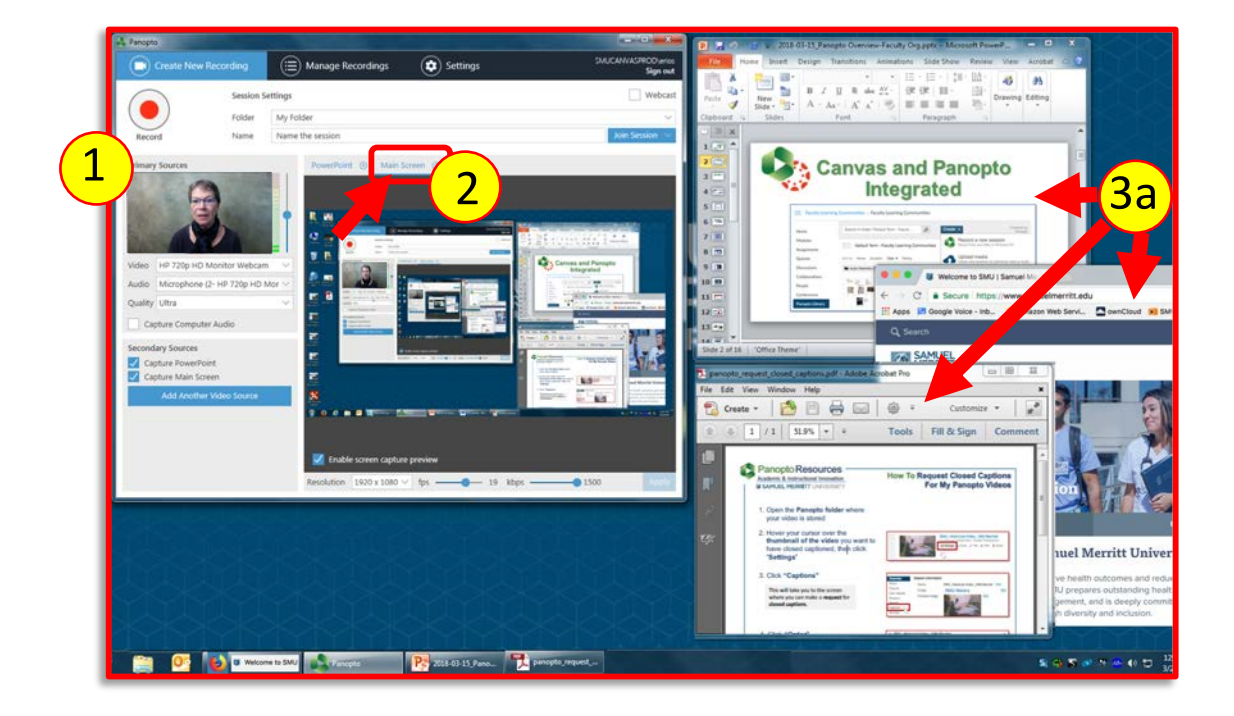

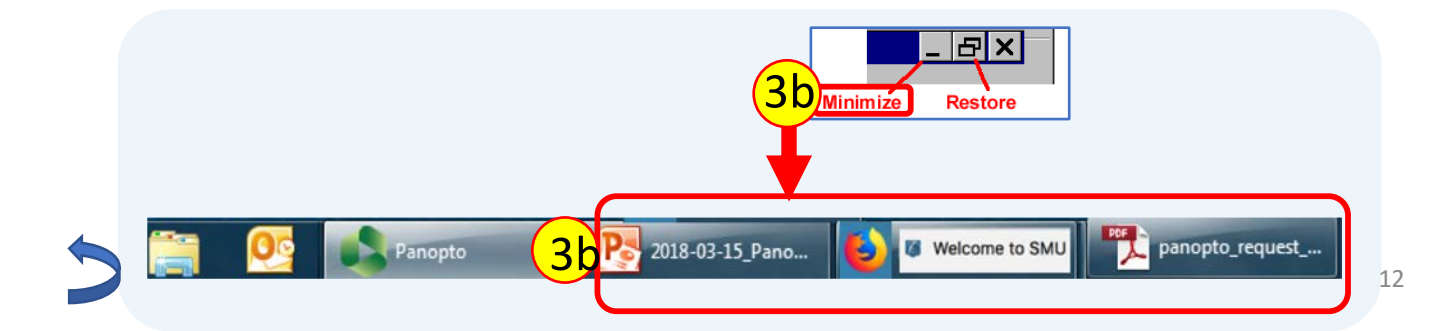

- Set recorder settings. (Name session, select Panopto Folder, select Primary/Secondary Sources. Review settings in Panopto Recorder scenarios 1-4)
- 5. **Restore** the first document you'll display.

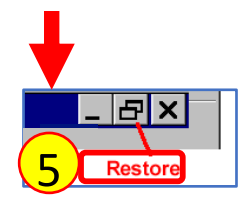

6. Click **Record**.

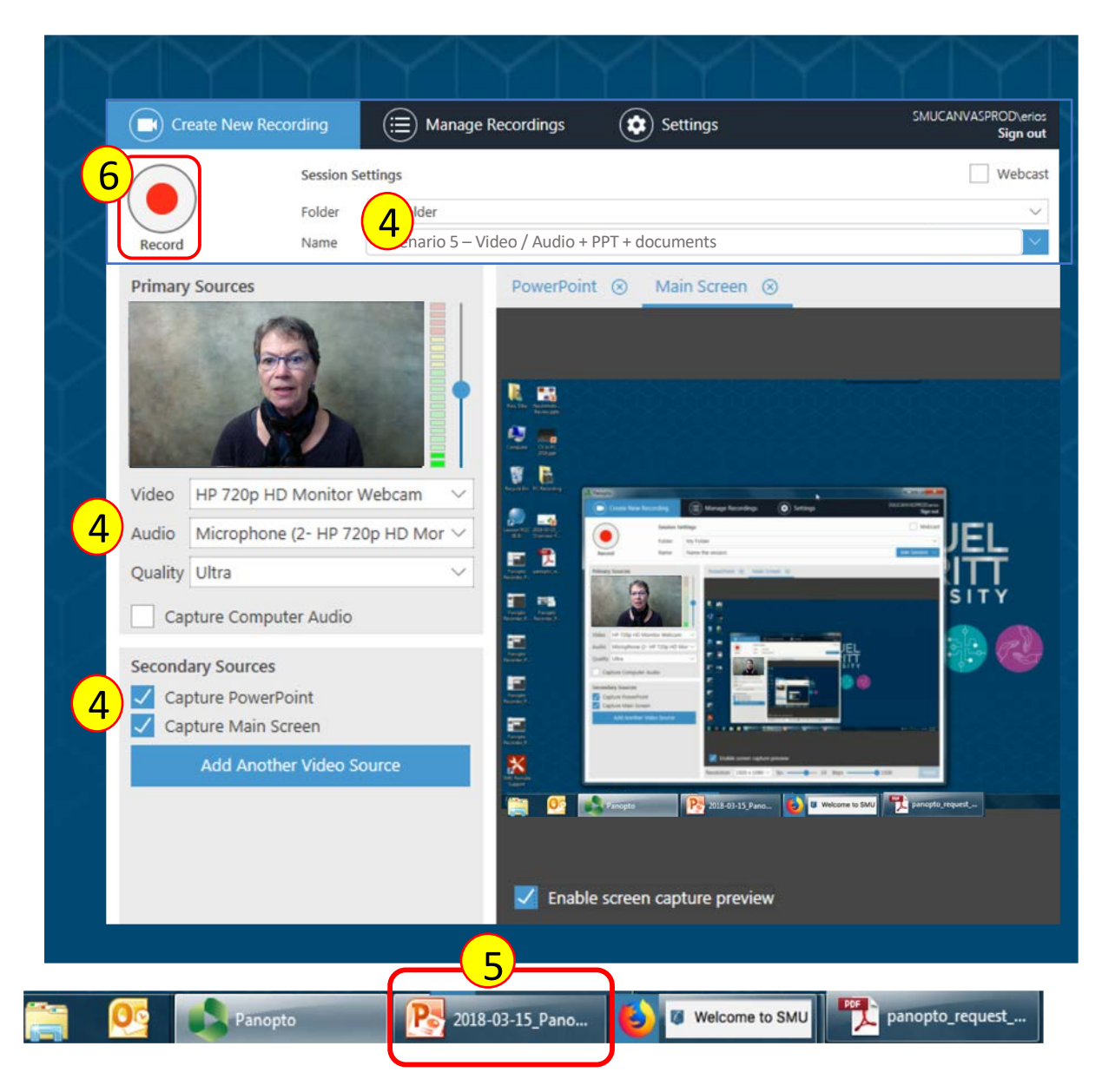

- 7. Click the **Presenter view** icon for full screen view PowerPoint.
- 8. Look at the webcam, Smile and wait 5 seconds.
- 9. Begin presentation and advancing slides.

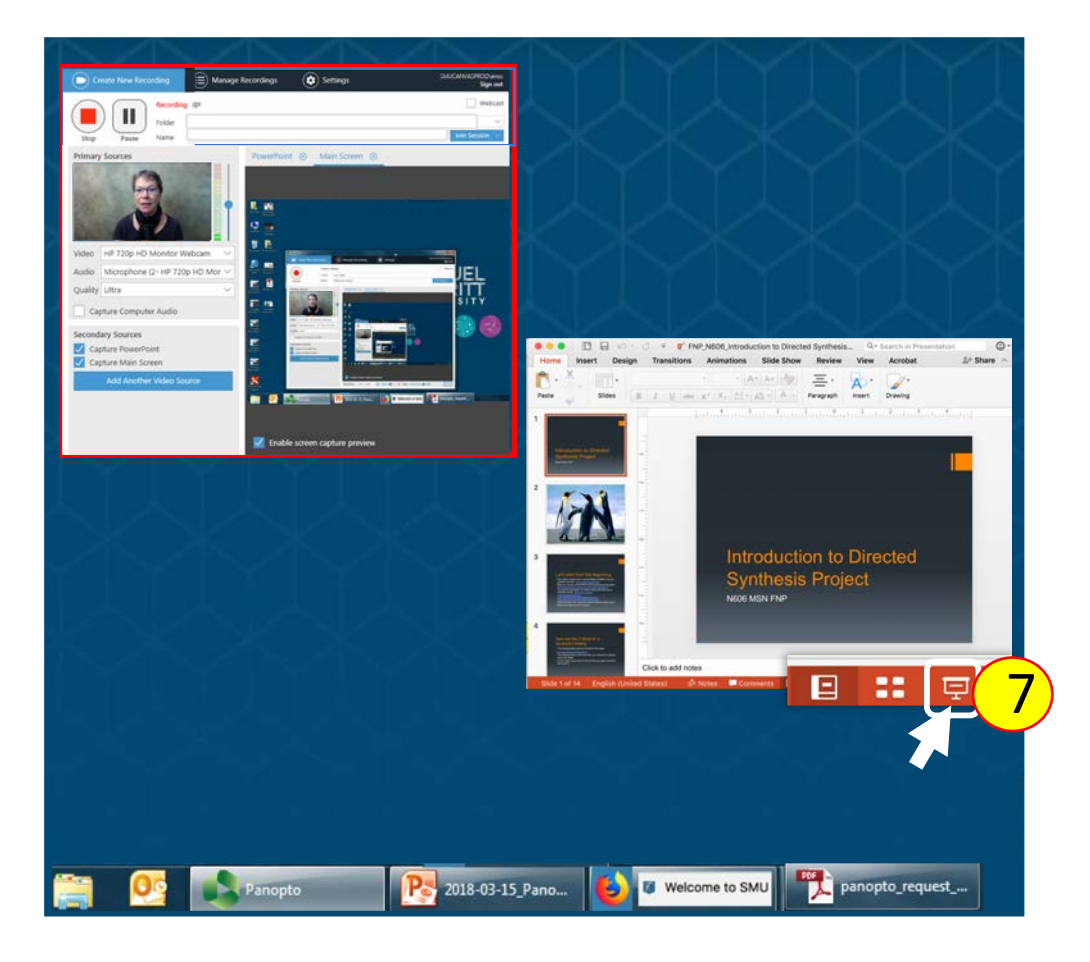

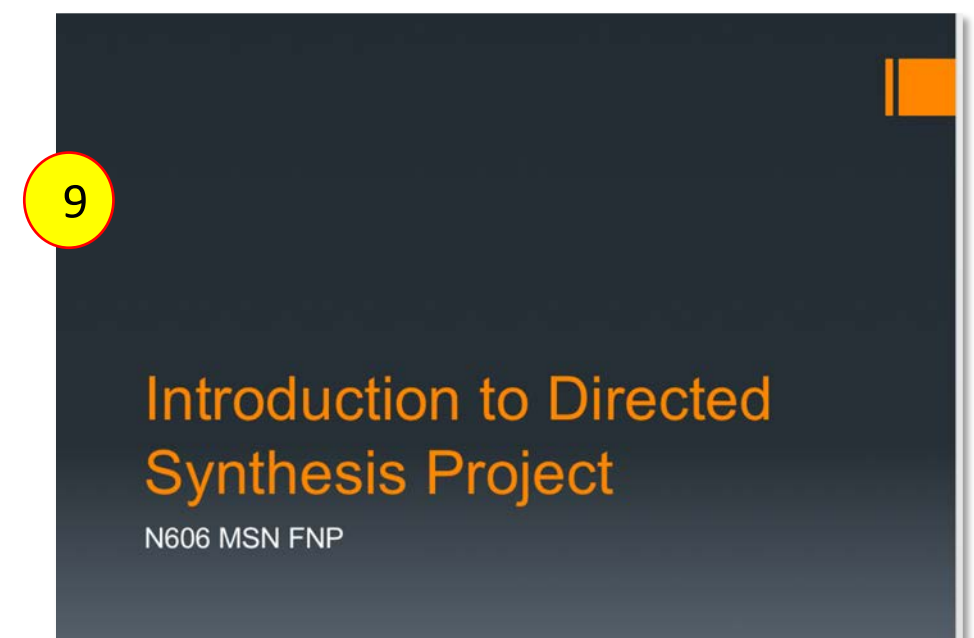

Switch document now.

- 10. Smile and wait 5 seconds (to prevent abrupt cut).
- 11. Click the **ESC** key to exit full screen mode
- 12. Click Pause

(to give you time to maximize new document and recollect your thoughts.).

- 13. Minimize the current document.
- 14. Access the new document
- 15. Click **Resume** to continue the presentation.
- 16. Restore / Maximize the new document to full screen.
  - a. Look at webcam, smile and wait 5 seconds.
  - b. Continue with new document narrate and navigate it.

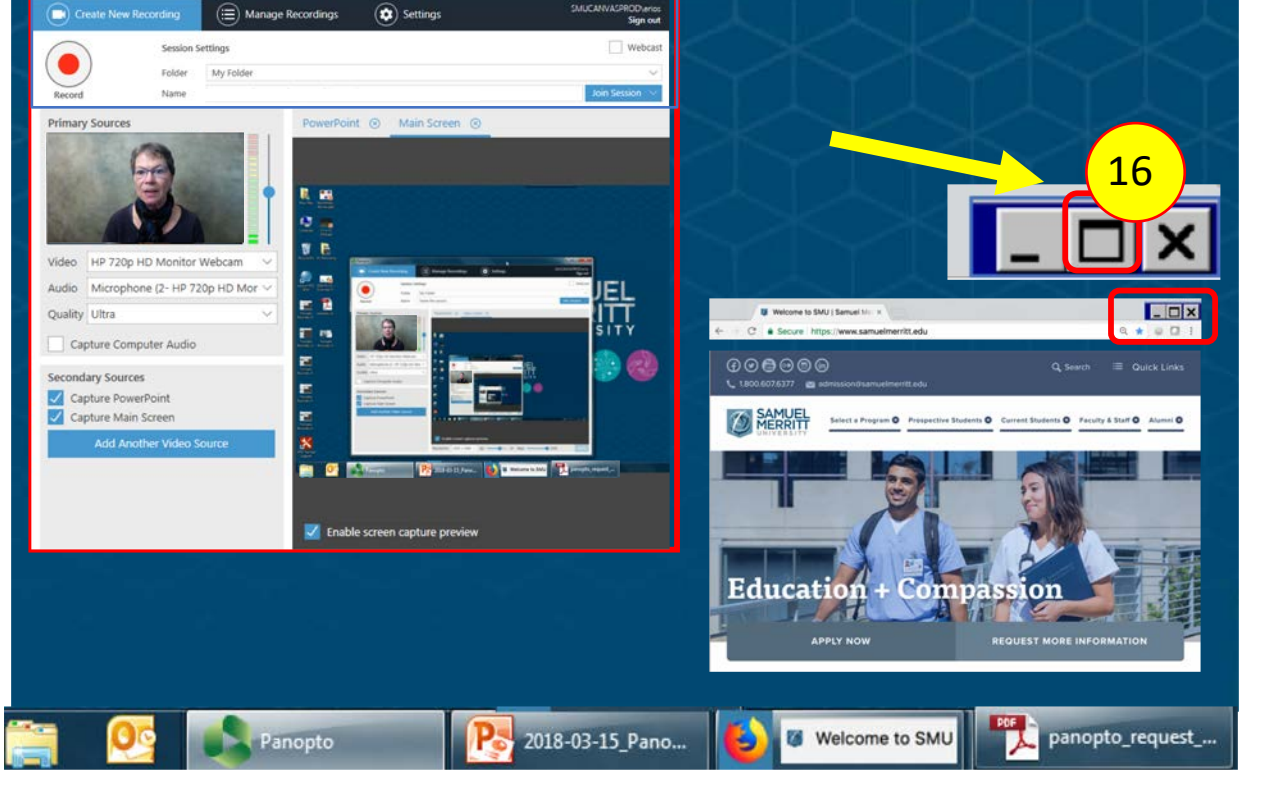

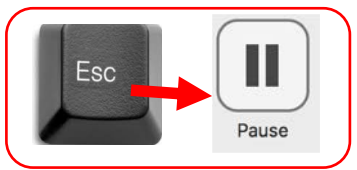

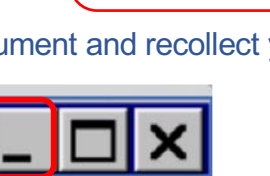

Resume

**Repeat Steps 10-16** for every document you want to display while recording.

### 17. To end the recording:

- a. Smile and "wait" 5 seconds.
- b. (Prevents abrupt cut, and allows for later editing of displayed documents on desktop.)
- c. Click the **ESC** key.
- d. Click Stop.

Later, you can trim the excess video at the beginning and end of the session.

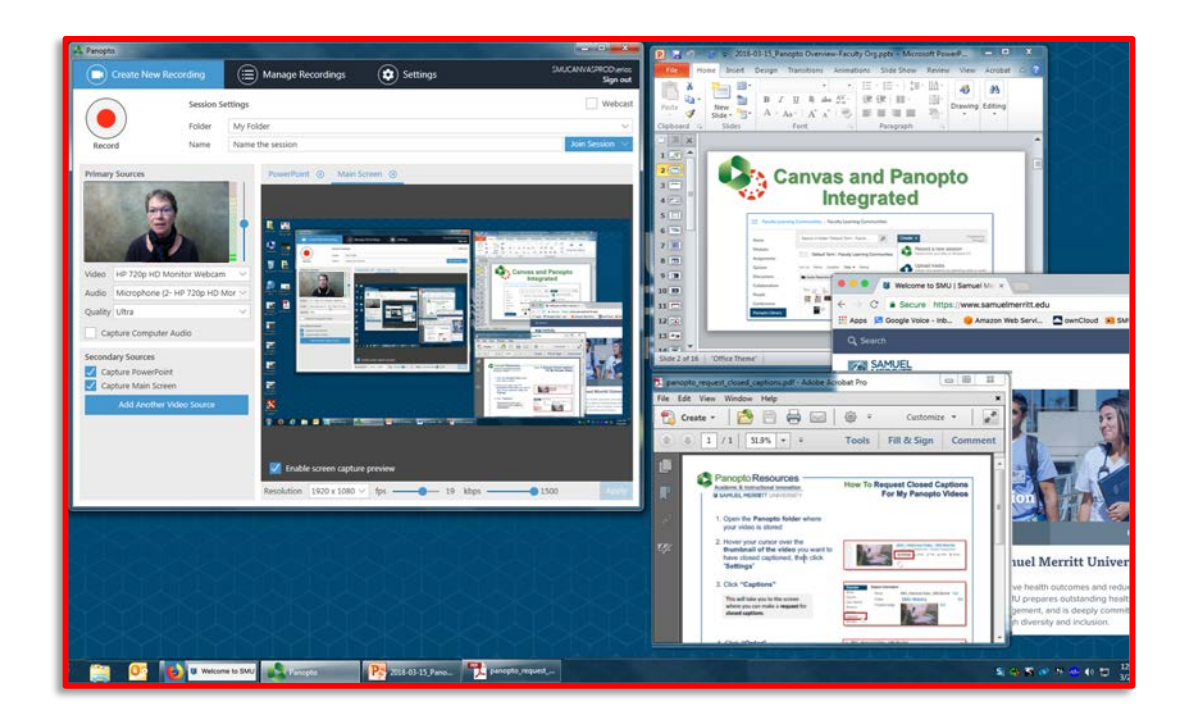

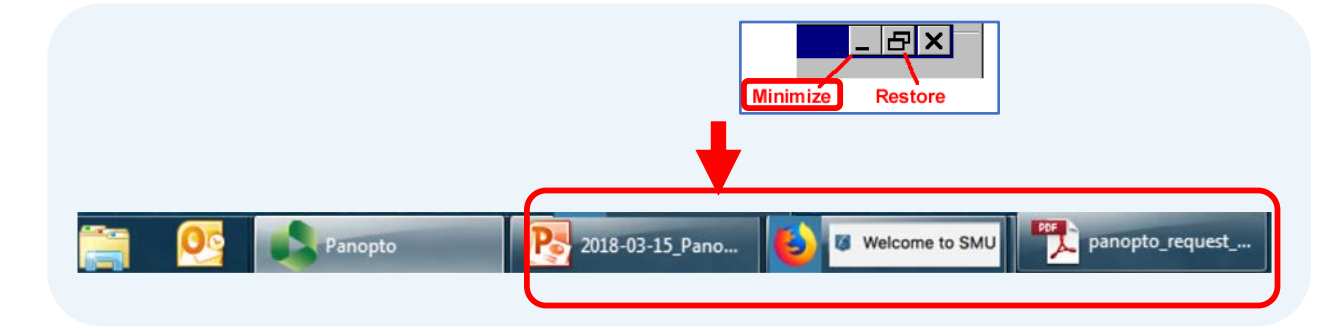

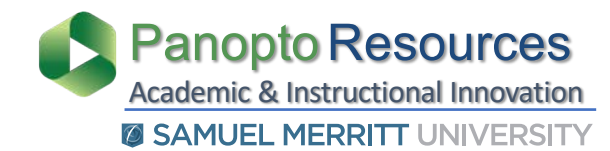

### Recommended Panopto Settings for the Panopto Recorder

1. Select **Basic Settings**, mark these options, and **Save**.

| Panopto                                                                                                    |                                 |
|----------------------------------------------------------------------------------------------------|---------------------------------|
| Create New Recording 🗎 Manage Recordings 😒 Settings                                                                                                    | SMUCANVASPRODverios<br>Sign out |
| Basic Settings Advanced Settings                                                                                                    |                                 |
| System Settings                                                                                                    |                                 |
| Recording Directory                                                                                                    |                                 |
| C\PanoptoRecorder Browse                                                                                                    |                                 |
| ✓ Upload when Panopto is closed                                                                                                    |                                 |
| Automatically upload Skype for Business recordings on this computer to:                                                                                                    |                                 |
| My Folder 🗸                                                                                                    |                                 |
| Prefer primary capture device input resolution                                                                                                    |                                 |
| ○ Auto ○ NTSC ○ PAL ○ 720p                                                                                                    |                                 |
| Ann Settings                                                                                                    |                                 |
|                                                                                                    |                                 |
| Progressively upload while recording     the second second s |                                 |
| Minimuze when recording                                                                                                    |                                 |
| Disable hot keys                                                                                                    |                                 |
| Use the default system proxy settings                                                                                                    |                                 |
| Highlight the mouse cursor during screen capture                                                                                                    |                                 |
| Allow capturing computer audio. Warning, this can cause desvnc on some hardware configurations.                                                                                                    | -                               |
|                                                                                                    | _                               |
|                                                                                                    |                                 |
|                                                                                                    |                                 |
| Constant Constant                                                                                                    |                                 |
| Cancel Save                                                                                                    | 5.4.0.36640                     |

Check Allow capturing computer audio only when playing audio or video while recording a session. For example, you want to capture a a YouTube video at some point during your presentation.

**Keep it unchecked** when not including videos, otherwise, you might capture a hissing background sound in your session.

Capture Mouse if you'd like to point at certain areas / graphics, etc. during recording.

2. Select Advanced Settings, mark these options, and Save.

| Panopto       |                       |                                       | وحدير التغلبا العاط الر |                         |
|---------------|-----------------------|---------------------------------------|-------------------------|-------------------------|
| Crea          | ate New Recordin      | ng 📃 Manage Recordings                | Settings                | SMUCANVASPROD\e<br>Sign |
| Basic Setting | s Advanced Sett       | ings                                  |                         |                         |
| App Settings  |                       |                                       |                         |                         |
| 🗾 Enable "I   | Remember me* op       | tion for sign-in                      |                         |                         |
| 🗸 Show he     | elp message pop-up    | 15                                    |                         |                         |
| 🗾 Enable U    | Iniversal Capture Sp  | pecification uploads on this computer |                         |                         |
| Advanced Ca   | apture Settings       |                                       |                         |                         |
| Enable a      | dvanced device cor    | nfiguration                           |                         |                         |
| Capture       | in MP4 format         |                                       |                         |                         |
| Always c      | apture PowerPoint     | slides as screen images               |                         |                         |
| Enable c      | ustom quality setting | ngs                                   |                         |                         |
| Fix primary A | udio/Video stream     | synchronization                       |                         |                         |
| Auto          | () On                 | Ooff                                  |                         |                         |
|               |                       |                                       |                         |                         |
|               |                       |                                       |                         |                         |
|               |                       |                                       |                         |                         |
|               |                       |                                       |                         |                         |
|               |                       |                                       |                         |                         |
|               |                       |                                       |                         |                         |
|               |                       |                                       |                         |                         |
|               |                       |                                       |                         |                         |
|               | Save                  |                                       |                         | 5.4.0.366               |

**Capture in MP4 format** is not necessary. A Panopto Session is composed of many files and proprietary formats. MP4 files are not uploaded.

So if you check Capture in MP4 format, you're using computer memory resources.

Why capture in MP4 format? Mostly as a precautionary step. However, once a session is uploaded and "complete". You an delete a session from your computer from the Manage Recordings tab.

## Select the Computer Sound Settings

1. Open the **Start** menu.

### 2. Open the **Control Panels.**

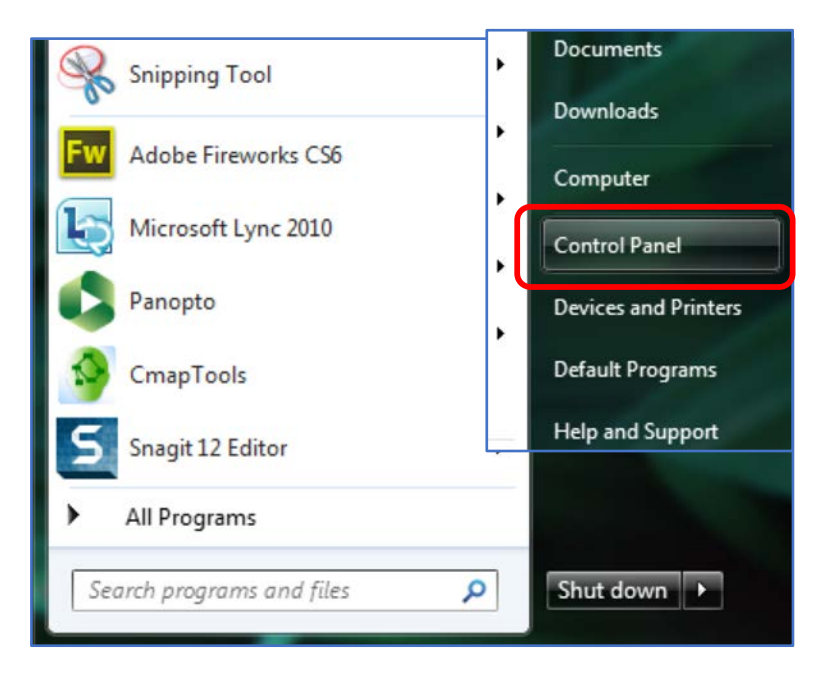

#### 3. Select the **Sound icon.**

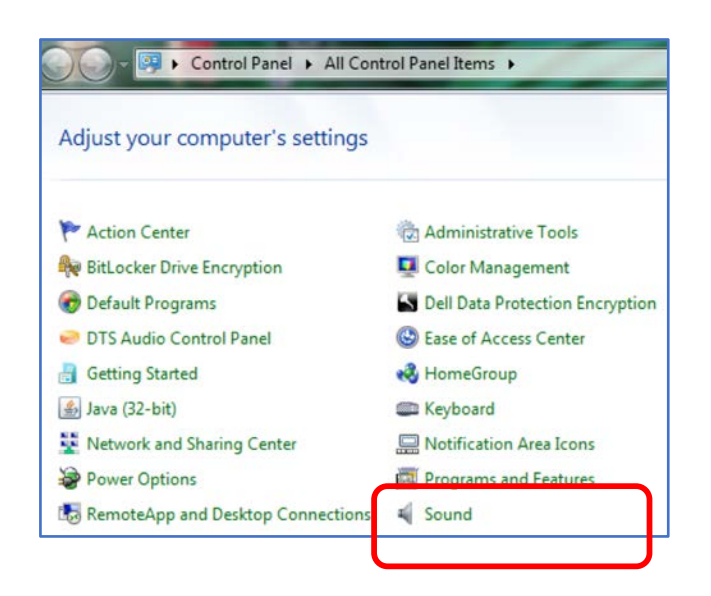

- 4. Select **Microphone** and adjust **Recording Levels**.
  - a. Select the **Recording** tab
  - b. Choose the Microphone you're using
  - c. Click Properties
  - d. Select the Levels tab
  - Adjust the volume on the Microphone slider to about 70%
  - f. Click Ok.
  - g. Close window

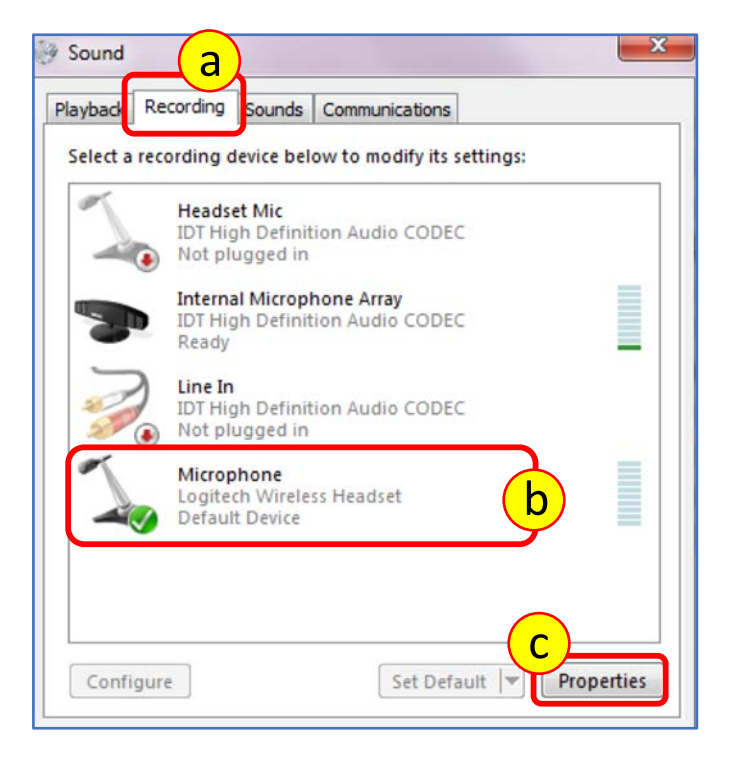

| General d | perties<br>evels Advanced |        | g     |
|-----------|---------------------------|--------|-------|
| e         |                           | 70     |       |
|           |                           |        |       |
|           |                           |        |       |
|           |                           |        |       |
|           | f ок                      | Cancel | Apply |

- 5. Select **Speakers** for listening.
  - a. Select the Playback tab
  - b. Choose the **Speakers** you're listening through
  - c. Click **OK**,
  - d. **Close** the window.

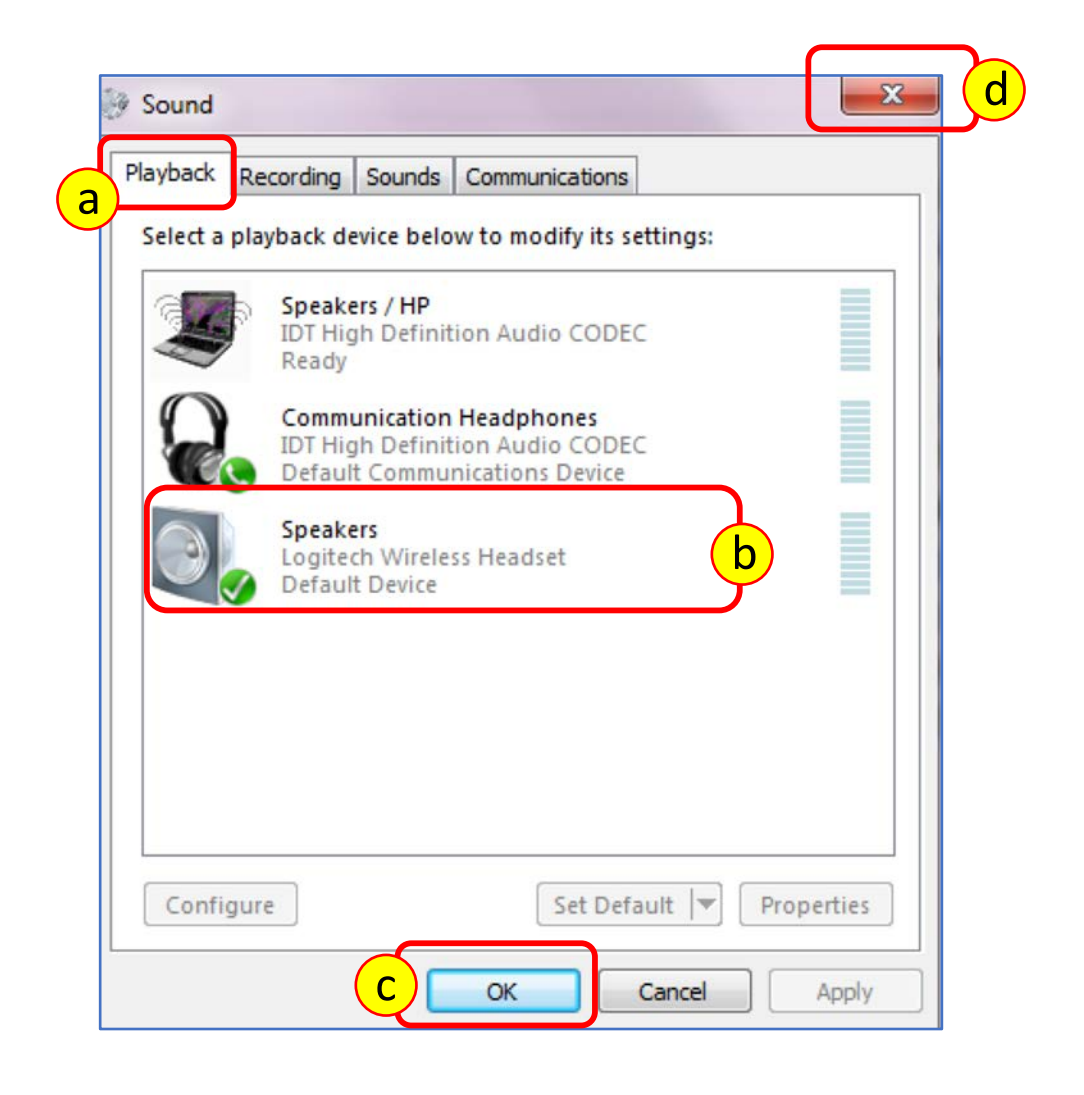

- 1. **Connect** the **microphone** jack to the computer sound input.
- 2. If using a **lapel Clip** the lavaliere mic to your top
  - a. Point mic upward toward your mouth.
  - b. Make sure mic doesn't dangle.
  - c. Tuck in microphone cord to minimize visibility.
- 3. If using a **stand up microphone** 
  - a. Point mic directly toward your mouth
  - b. You may need to place it close to your mouth.
  - c. Make sure the **mic is not visible** in the webcam
- 4. Talk directly into the Mic.
- 5. Check that the **levels** in the Panopto Recorder are "green" and vibrate as you talk.

| Video FaceTime HD Camera |                     |  |  |  |
|--------------------------|---------------------|--|--|--|
| Audio                    | Built-in Microphone |  |  |  |
|                          |                     |  |  |  |

The levels **may be faint**, but if you hear your voice loud and clear in a test recording, then you're good to go!

- 6. Do a 2 minute **test recording** and **upload** it.
- 7. Listen to the **playback** at **medium volume level**

to make sure sound levels are acceptable.

8. Adjust computer sound recording levels when playback at medium level is too low or two high.

(See instruction #4 on Select the Computer Sound Settings.)

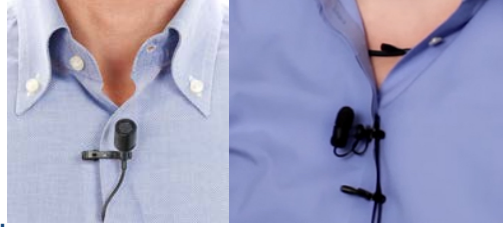

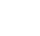

21

- 1. From computer, **upload PowerPoint** to DropBox or Google Drive.
- 2. Turn on iPad protector to turn it on.
- **3.** Turn on the Wi-Fi.
  - a) Select Settings > Wi-Fi > SMU\_Lawn
- 4. **Press** the "home" button (on the bottom of iPad).
- 5. Select the App where your PowerPoint is stored. (Dropbox or Google Drive).
- 6. Login to your account (Dropbox or Google Drive).
- 7. Click **Don't Allow** (notifications) Only if prompt appears.
- 8. **Find** the PowerPoint file.
  - a) If you are using **Dropbox**:
    - 1. Double click on the file to open it.
    - 2. Click the Edit icon
    - 3. Choose Open with Microsoft PowerPoint
    - 4. Click Open on prompt Dropbox wants to open in PowerPoint
    - 5. Click **PowerPoint** when prompted
    - 6. Click Allow
  - b) If you are using **Google Drive**:
    - 1. Double click on the file to open it.
    - 2. Click the Edit icon.
    - 3. Choose **Open with Microsoft PowerPoint.**
    - 4. Click **Open** on prompt **Dropbox wants to open in PowerPoint.**
- 9. Select checkbox for **Notes** to view PowerPoint notes.
- **10. log out** of your Dropbox or Google account after

finishing recording Panopto video session(s).

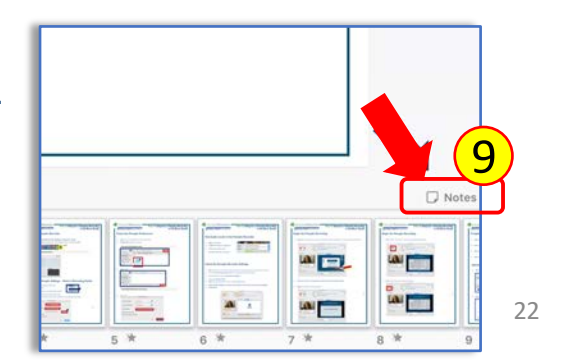

5

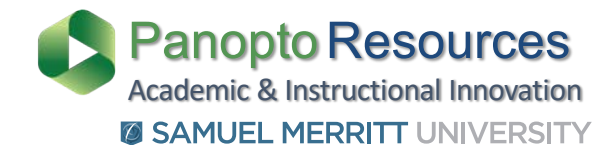

## **SMU Panopto Resources**

### **SMU Panopto Website**

https://www.samuelmerritt.edu/aii/panopto

## **Panopto Site Tutorials**

Panopto Support https://support.panopto.com/